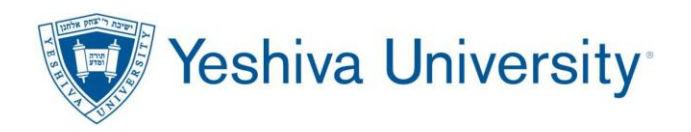

## Logging into YU systems

Your Active Directory name and password are used to login to the InsideTrack portal and other University systems.

Your email address is used to sign-into MS Office, YU instructure (Canvas) and your desktop.

The password is the same whether you use your email address or your active directory name.

To find your Active Directory / email address, start here: <a href="https://banner.oci.yu.edu/ssb/yumisweb.fetchad">https://banner.oci.yu.edu/ssb/yumisweb.fetchad</a>

Need further assistance?

If you have any questions or difficulties signing in, please contact

### YU helpdesk @ helpdesk@yu.edu or 646-592-4357

When you open your browser to any of the common links below, you will see the YU login window.

https://www.office.com/ (MS Office tools including Outlook) https://insidetrack.yu.edu/ (YU Portal for access to Banner) https://yu.instructure.com (Canvas)

| Yeshiva University                                                                                                    | Yeshiva University                                                                                                    |
|----------------------------------------------------------------------------------------------------|----------------------------------------------------------------------------------------------------|
| Sign in                                                                                                    | ← ( <b>end</b> @yu.edu                                                                                                    |
| @yu.edu                                                                                                    | Enter password                                                                                                    |
| Can't access your account?<br>Back Next                                                                                                    | •••••••••<br>Forgot my password                                                                                                    |
| Please logon with your <b>YU email address</b> and <b>YUAD</b><br><b>password</b> . If you need assistance logging in, contact<br>the <b>YU Helpdesk at 646-592-4357</b> . For non-urgent<br>questions, e-mail helpdesk@yu.edu. | Please logon with your <b>YU email address</b> and <b>YUAD</b><br><b>password</b> . If you need assistance logging in, contact<br>the <b>YU Helpdesk at 646-592-4357</b> . For non-urgent |

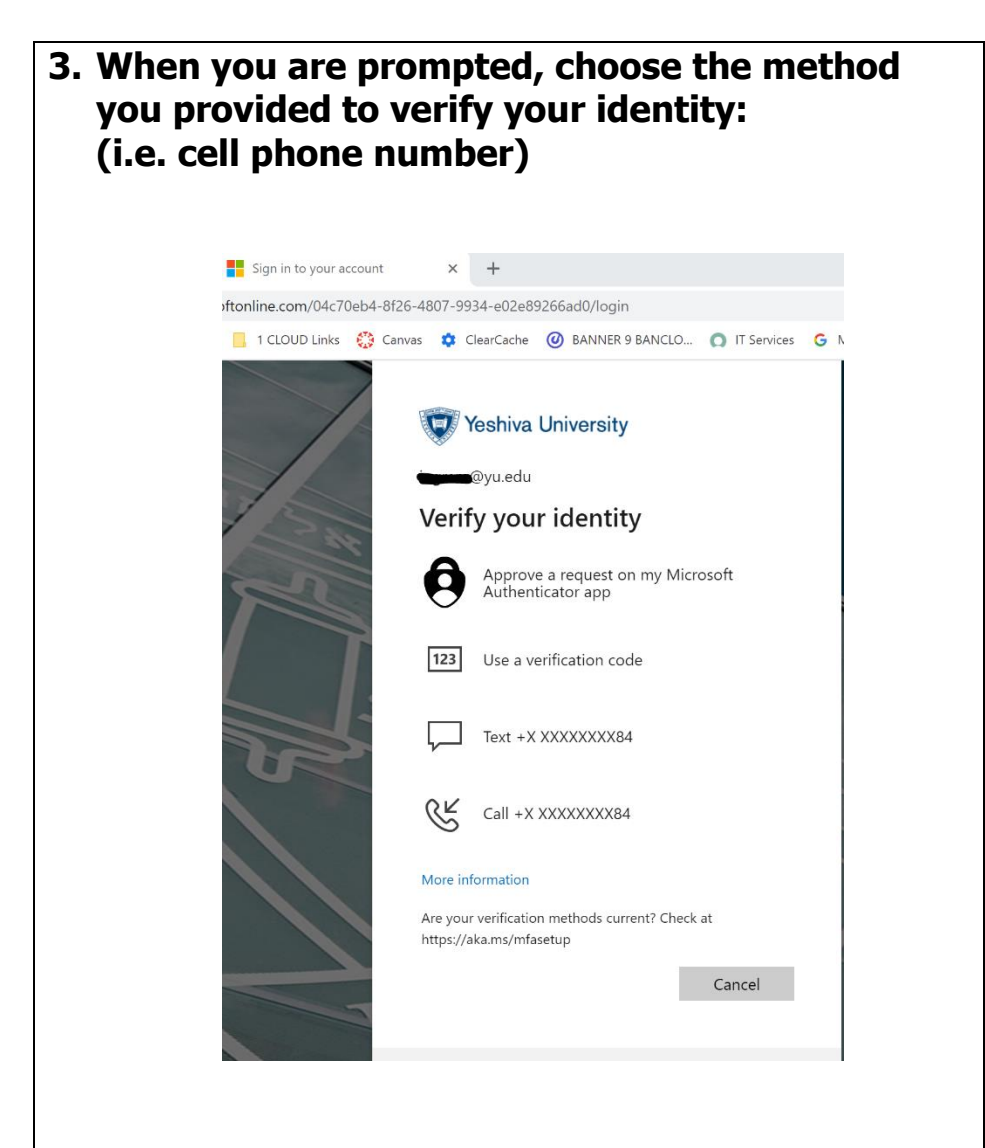

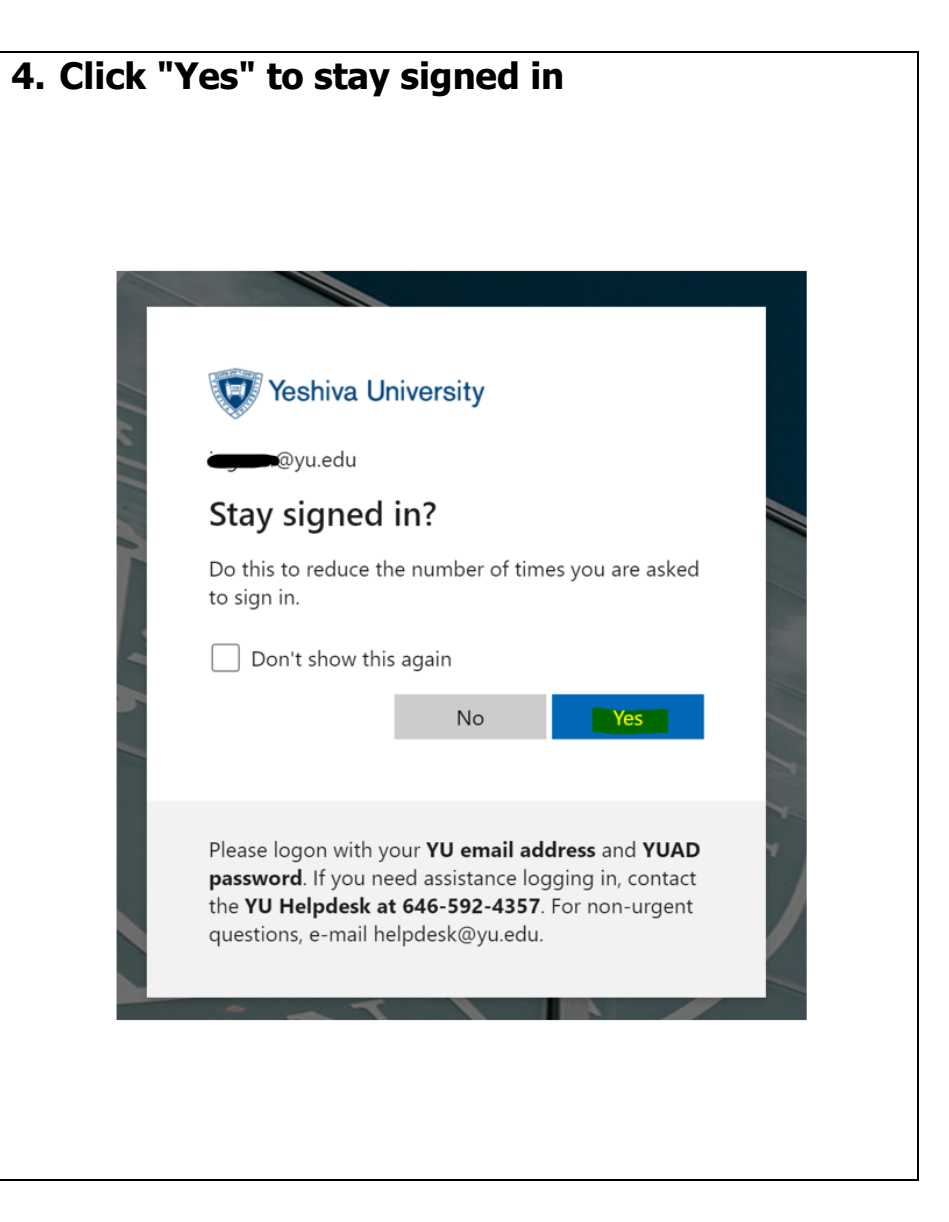

#### SAMPLE EMPLOYEE TAB - INSIDETRACK

| 😑 🥡 Yeshiva Univ     | ersity                                                                                                    | 🎒 Directory (VPN) 🛛 🧔 Direc                                                                                                    | ctory 🚴 Helpdesk My Sites 🗕 📃 🗩 🔅 Sign Out                                    |
|----------------------|----------------------------------------------------------------------------------------------------|----------------------------------------------------------------------------------------------------|-------------------------------------------------------------------------------|
| Home                 | Employee                                                                                                    |                                                                                                    |                                                                               |
| ☆ Employee           | Home Community / Employee                                                                                                    |                                                                                                    |                                                                               |
| Manage Employee      |                                                                                                    |                                                                                                    |                                                                               |
| Manage Finance       |                                                                                                    |                                                                                                    |                                                                               |
| Manage Procurement   | COVID-19 EMPLOYEE RESOURCES                                                                                                    | MACCABUY                                                                                                    | SELF-SERVICE LINKS (BANNER)                                                   |
| Sponsored Programs < |                                                                                                    | While we convert all MaccaBuv users to the new "Single                                                                                                    |                                                                               |
| ITS Portal           | COVID-19 Test & Vaccine Upload Tool<br>COVID-19 Test & Vaccine Document Review ( <b>Permission</b><br><b>Required</b> )                                             | Sign On" link, please read this document ( <u>click here</u> )<br>before logging in.<br>MaccaBuy (Single Sign On)<br>MaccaBuy (Requires username/password)                                              | Employee Self-Service<br>Faculty Self-Service<br>Student Advisor Self-Service |
|                      | Webinar: Managing Anxiety Related to Returning to<br>Work During the Pandemic [Recording]                                                                           | EMPLOYEE TOOLS AND SYSTEMS                                                                                                    | BANNER SELF SERVICE LINKS                                                     |
|                      | FACULTY RESOURCES                                                                                                    | EMAIL (Microsoft 365 / Outlook)     Banner Self-Service     PageUp (Applicant Tracking System)     PaymentNet (JPMorgan P-Card system)     Kronos - Time Entry     ARGOS (VPN required when off campus) | <ul> <li>Banner Self-Service</li> <li>Employee Information</li> </ul>         |
|                      | Make Appointment with AV Technician<br>Want to learn how to use classroom equipment?<br>Click the link to set up an appointment with an<br>Audio Visual Technician. | Banner Advising Student Panel (ASP)     Banner Access Management (Security) (VPN required when off campus)                                                                                              | MY EMPLOYMENT DETAILS                                                         |

#### SAMPLE FACULTY SELF SERVICE DASHBOARD

# Faculty Self Services Dashboard

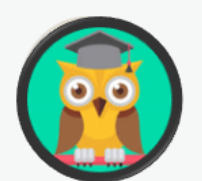

#### Good afternoon

This is the entry page for Banner Faculty. From here, you can navigate to the following links:

#### Faculty and Advisor

- Faculty Grade Entry
- Class List
- Faculty Detail Schedule
- Assignments
- Faculty Week-at-a-Glance
- Advising Profile
- Grade Change Forms

If you have any questions, please contact the Registrar.